## UPMC | IDENTITY MANAGEMENT SYSTEM

## **Quick Guide – UPMC Secure Email**

## **Overview**

Email communications are often sensitive and confidential. Privacy is a concern when it regards the electronic transmission of patient information.

To ensure that sensitive data remains confidential, the University of Pittsburgh Medical Center (UPMC) maintains the UPMC Secure Email system. It provides a secure environment for UPMC personnel to share private information with individuals outside the UPMC network.

In this Quick Guide, you will learn how to:

- Send a Secure Email Message (UPMC personnel only)
- Add Extra Security with PIN Codes
- Log onto the secure website (recipients)
- Perform secure email account maintenance (recipients)

# Sending a Secure Email Message (for UPMC Personnel only)

UPMC employees and physicians can send confidential information to e-mail addresses outside the UPMC network by performing the following:

- 1. Open **Microsoft Outlook** and begin a new email message: in the Home tab, click **New Email**.
- 2. Type the email address of the intended recipient(s) in the To: field.
- In the Subject field, type Secure: (include the colon) followed by a subject line for your email. Including "Secure:" to the subject line automatically routes the email message to UPMC Secure Email and generates a notification email to the recipient(s).

| 💼 Secure     | : Confidentia     | al Information Attached - Message (Rich Text) | - = × |
|--------------|-------------------|-----------------------------------------------|-------|
|              | To <sub>2</sub>   | recipient@email.com                           |       |
| <u>S</u> end | <u>C</u> c        |                                               |       |
|              | S <u>u</u> bject: | Secure: Confidential Information Attached     |       |
| 1            |                   |                                               |       |
| · ·          |                   |                                               |       |
|              |                   |                                               |       |

**Note** – "**Secure:**" is **NOT** case-sensitive. Also, it does NOT matter where in the subject line "Secure:" appears.

4. Compose the email as you normally would. Attach any relevant files and click the **Send** button when you are ready to transmit the message.

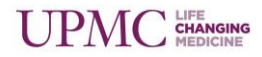

# Adding Extra Security with PIN Codes (for UPMC Personnel only)

Additional security can be added to a message by requiring that a 4-digit PIN code must be entered prior to accessing the message. For messages protected by a PIN, the PIN code is required in addition to logging into Secure Email. The sender of a PIN-protected message must create the PIN prior to the message being sent – and then communicate that PIN to the recipient.

As with any Secure Email message, a PIN-protected message can be sent to any email address outside of the UPMC network, but it must be sent from a valid UPMC email account. To send a PIN-protected message, perform the following:

- 1. Open **Microsoft Outlook** and begin a new email message by clicking the **New** button, or selecting **File** ► **New** ► **Mail Message** from the menu.
- 2. Type the **email address** of the intended recipient(s) of your secure email message in the **To:** field.
- 3. In the Subject field, type pin: (include the colon) followed by the recipient's PIN number and the rest of your subject line. The PIN must be a 4-digit number. Do not include a space between the colon and the PIN. For example, the correct way to enter the subject is pin:1234 Discharge Instructions where 1234 is the recipient's PIN number, and "Discharge Instructions" is the subject of the email.

| 📬 pin:1234 Disc | narge Instructions - Message (Rich Text) | - | × |
|-----------------|------------------------------------------|---|---|
| Send Bcc        | recipient@email.com                      |   |   |
| Subject         | pin:1234 Discharge Instructions          |   |   |
|                 |                                          |   |   |

4. Compose the email as you normally would. Attach any relevant files and click the **Send** button when you are ready to transmit the message. Read receipts may be requested as well.

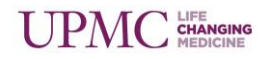

# For recipient(s) outside of the UPMC system: Logging onto the Secure Email Website

When a UPMC employee sends a secure email message to an email address OUTSIDE of the UPMC system, an email alert stating that a message has been sent will arrive in the recipient's inbox. The alert will contain a link that points to the **UPMC Secure Email Website**. To view the contents of the secure message, the recipient should use the link to log onto the website.

#### **Registering with the Secure Email Service**

First-time recipients of UPMC secure email will be prompted to register with the UPMC Secure Email Website prior to accessing the secured message. To register with the service and view your email, **the recipient should follow these steps:** 

5. Click the link at the bottom of the email alert which states, "Click here to view your message."

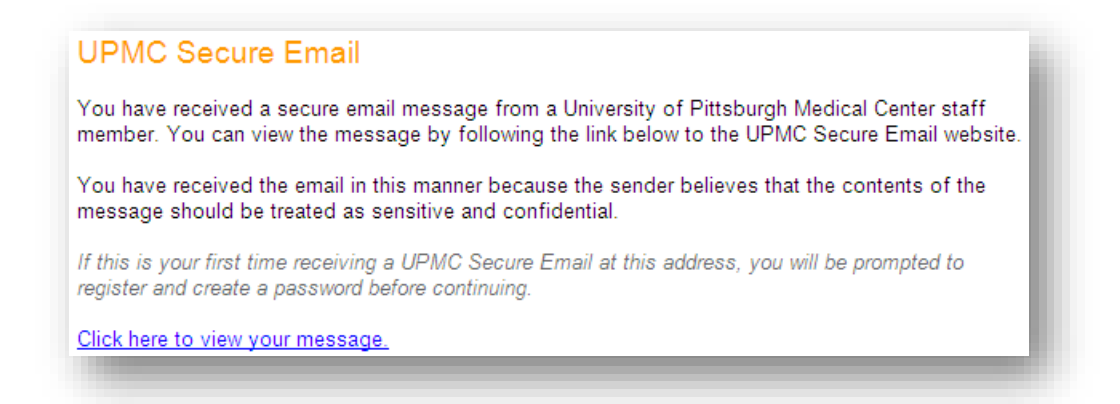

6. The first time the link is clicked, the web browser will open to the UPMC Secure Email Website **registration page**.

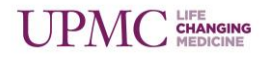

- 7. Supply values for all the fields in the Register dialog, including:
  - a. Your first and last names in the Name field.
  - b. A question from the Security Question drop-down list.
  - c. The answer to your security question in the Security Answer field.
  - d. Type a new password in the **Password** and **Confirm Password** fields.
  - e. Check the box stating that you agree to the terms.

| You need to register<br>are required.                                                                                                    | in order to use UPMC Secure Email. All fields                                                                                                    |
|----------------------------------------------------------------------------------------------------|----------------------------------------------------------------------------------------------------|
| Email:                                                                                                    | your@email.com                                                                                                    |
| Name:                                                                                                    |                                                                                                    |
| Security Question:                                                                                                    | What town were you born in? 💉                                                                                                    |
| Security Answer:                                                                                                    |                                                                                                    |
| Password:                                                                                                    |                                                                                                    |
| Confirm Password:                                                                                                    |                                                                                                    |
| Note: The password<br>and meet at least an<br>Includes at least on<br>Includes at least on<br>Includes at least on<br>Includes at least on                                                                                                    | you choose must be at least 6 characters long<br>y three of the following criteria:<br>e lower-case, alphabetic character (e.g. a-z)<br>e upper-case, alphabetic character (e.g. A-Z)<br>e numeric character (e.g. 0-9)<br>e special character (e.g. \$, #, @).                                                                                                    |
| Note: The password<br>and meet at least an<br>Includes at least on<br>Includes at least on<br>Includes at least on<br>Includes at least on<br>Secure UPMC E-ma                                                                                                    | you choose must be at least 6 characters long<br>y three of the following criteria:<br>e lower-case, alphabetic character (e.g. a-z)<br>e upper-case, alphabetic character (e.g. A-Z)<br>e numeric character (e.g. 0-9)<br>e special character (e.g. \$, #, @ ).                                                                                                    |
| Note: The password<br>and meet at least an<br>Includes at least on<br>Includes at least on<br>Includes at least on<br>Includes at least on<br>Secure UPMC E-ma<br>By accessing my Se<br>I understand and a                                                                                        | you choose must be at least 6 characters long<br>y three of the following criteria:<br>e lower-case, alphabetic character (e.g. a-z)<br>e upper-case, alphabetic character (e.g. A-Z)<br>e numeric character (e.g. 0-9)<br>e special character (e.g. \$, #, @).                                                                                                    |
| Note: The password<br>and meet at least an<br>Includes at least on<br>Includes at least on<br>Includes at least on<br>Includes at least on<br>Secure UPMC E-ma<br>By accessing my Se<br>I understand and a<br>1. I understan<br>through my<br>law or agre                                         | you choose must be at least 6 characters long<br>y three of the following criteria:<br>e lower-case, alphabetic character (e.g. a-z)<br>e upper-case, alphabetic character (e.g. A-Z)<br>e numeric character (e.g. 0-9)<br>e special character (e.g. \$, #, @).                                                                                                    |
| Note: The password<br>and meet at least an<br>includes at least on<br>includes at least on<br>includes at least on<br>includes at least on<br>Secure UPMC E-ma<br>By accessing my Se<br>I understand and a<br>1. I understan<br>through my<br>law or agre<br>confidentia                          | you choose must be at least 6 characters long<br>y three of the following criteria:<br>e lower-case, alphabetic character (e.g. a-z)<br>e upper-case, alphabetic character (e.g. A-Z)<br>e numeric character (e.g. 0-9)<br>e special character (e.g. \$, #, @).                                                                                                    |
| Note: The password<br>and meet at least an<br>Includes at least on<br>Includes at least on<br>Includes at least on<br>Includes at least on<br>Includes at least on<br>Secure UPMC E-ma<br>By accessing my St<br>I understand and a<br>1. I understand<br>through my<br>law or agre<br>confidentia | you choose must be at least 6 characters long<br>y three of the following criteria:<br>e lower-case, alphabetic character (e.g. a-z)<br>e upper-case, alphabetic character (e.g. A-Z)<br>e numeric character (e.g. 0-9)<br>e special character (e.g. \$, #, @ ).<br>all Agreement<br>ecure UPMC E-mail account I certify that<br>agree to the following:<br>ad that I may receive information<br>r Secure UPMC E-mail account that by<br>ement with UPMC must be kept<br>al. Therefore, I agree to maintain the<br>the function to the following in the<br>the function to the following in the<br>the function to the following in the<br>the function to the function to the following in the<br>function to the function to the following in the<br>function to the function to the function for the function for th |

8. Click the **Register** button.

**Note**: After the initial registration, the UPMC Secure Email Website will only ask for an email address and password.

9. Your secure email message will be displayed.

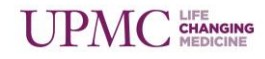

#### Navigating the Secure Inbox

- 1. To view the full contents of your UPMC Secure Email inbox, click the **Secure Inbox** link in the top left section of the page.
- 2. Messages are displayed by row. To view a message from the inbox, click anywhere on that message's row.

| UPPMC<br>Life cranging medicine | Logged in as | FAQ   Secure Inbox   Change Password   Log Out                            |
|---------------------------------|--------------|---------------------------------------------------------------------------|
| Secure Inbox                    | In           | box size is limited to 30 MB. Messages older than 60 days will be purged. |
| Subject                         | From         | Received                                                                  |
| 🔒 🎚 Test                        | @upmc.edu    | 2/20/2017 12:52:00 PM                                                     |
| 📄 🌒 Email Secure Test 2         | @upmc.edu    | 1/1/0001 12:00:00 AM                                                      |
|                                 |              |                                                                           |

- 3. You must be viewing the body of a message to delete it. When viewing a message, you can use the **Delete** button to the right of the address line to delete the message.
- 4. Options to Forward, Reply to, and Print a message are also available.
- 5. To logout of UPMC Secure Email, click the **Logout** button (top right section of the page).

#### **Opening a PIN-protected Message**

Recipients of PIN-protected messages will be asked for their PIN code upon each viewing of those messages. (PIN codes must be created and communicated to the recipient prior to the message being sent.) After clicking the message, a dialog box similar to the following will appear. After typing the PIN code in the field provided and clicking **View Message**, the message appears. If you enter an incorrect PIN more than three times, your message will be locked for 30 minutes, after which you will be able to try again.

| Enter | Pin to view your message |
|-------|--------------------------|
| Pin:  | View Message             |

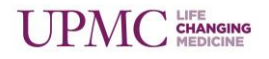

# For recipient(s) outside the UPMC system: Performing Account Administration

#### **Changing Your Password**

To change the password of your UPMC Secure Email account, follow these steps:

- 1. From your Secure E-mail inbox, click Change Password.
- 2. Ensure that the address in the **Email** field is your own.
- 3. Type your current password in the **Old Password** field.
- 4. Type your new password in both the **New Password** and **Confirm New** fields.

| mail: your@email.com   |  |
|------------------------|--|
| Old Password:          |  |
|                        |  |
| New Password:  ••••••• |  |
| Confirm New:           |  |
| Change Password        |  |

5. Click Change Password.

#### **Resetting Your Password**

If your UPMC Secure Email account is locked or you have forgotten your password, it is possible to reset the password from the login screen as follows:

- 1. Click the **I can't access my account** link on the initial login screen of the UPMC Secure Email website.
- 2. Ensure that the address in the **Email** field is your own.

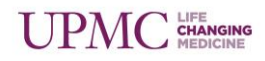

3. Type the answer to your security question in the Security Answer field.

| Reset Password                                  |                                                            |
|-------------------------------------------------|------------------------------------------------------------|
| This form will allow<br>forgotten in. All field | you to reset your password if you have<br>Is are required. |
| Email:                                          | your@email.com                                             |
|                                                 | Please answer your security question.                      |
| Security Question:                              | What town were you born in?                                |
| Security Answer:                                | Philadelphia                                               |
|                                                 | Continue                                                   |

- 4. Click Continue.
- 5. Type your new password in both the New Password and Confirm Password fields.

| Reset Password                                  |                                                           |
|-------------------------------------------------|-----------------------------------------------------------|
| This form will allow<br>forgotten in. All field | you to reset your password if you have<br>s are required. |
| Email:                                          | your@email.com                                            |
|                                                 | You can now choose a new password.                        |
| New Password:                                   | •••••                                                     |
| Confirm Password:                               | •••••                                                     |
|                                                 | Change Password                                           |
|                                                 |                                                           |

6. Click Change Password, and then click the Continue button to access your account.

Note that passwords must conform to UPMC password standards which are listed in the change password dialog box.

#### Policies

All messages in your UPMC Secure Email inbox will be retained for 60 days from the date of receipt. Messages older than 60 days will be expunded from the system.

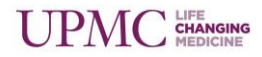

### **Additional Help**

For additional help, please contact the Help Desk at 412-647-HELP (4357).

### **Document Information**

Subject: Overview of Sending and Receiving Secure Email

Title: Quick Guide – UPMC Secure Email

Date/Revision: 07/26/2017; Rev: 2.0

Audience: UPMC Secure Email System Users

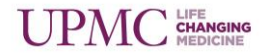